## Data Conversion from Lotus 1-2-3 to Access

1) Click and drag the \*.wk1 file into Excel

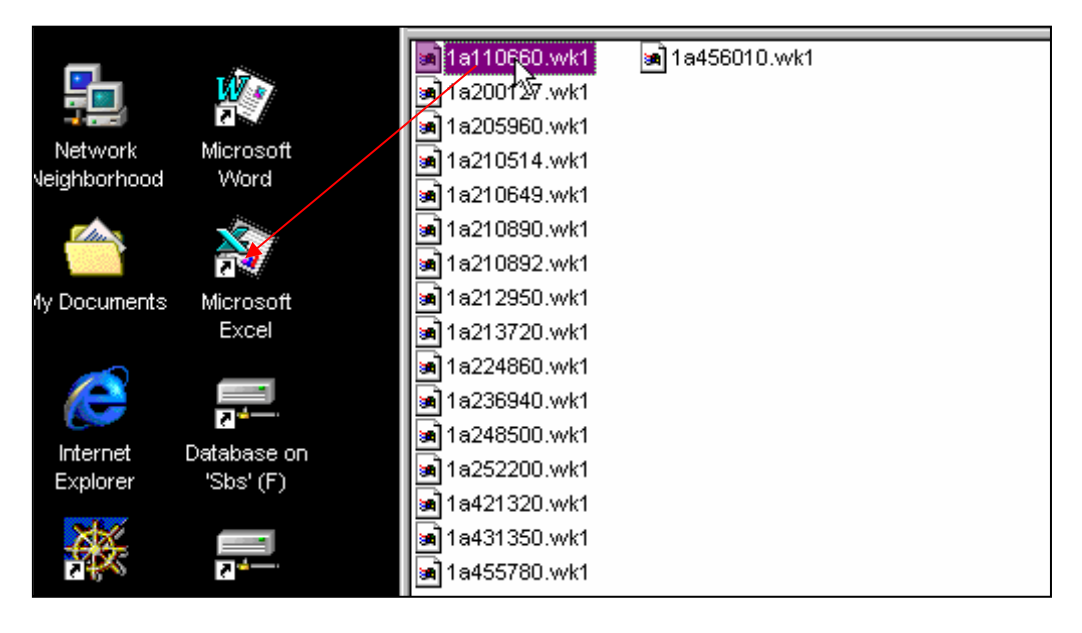

OR

Launch Excel 97. Then go to <u>File</u> $\rightarrow$ <u>Open and select the \*.wk1 file that you want to convert.</u>

2) You will see the following error messages in consecutive order. Click "Yes" or "OK" for all 3 error messages prompted by Excel

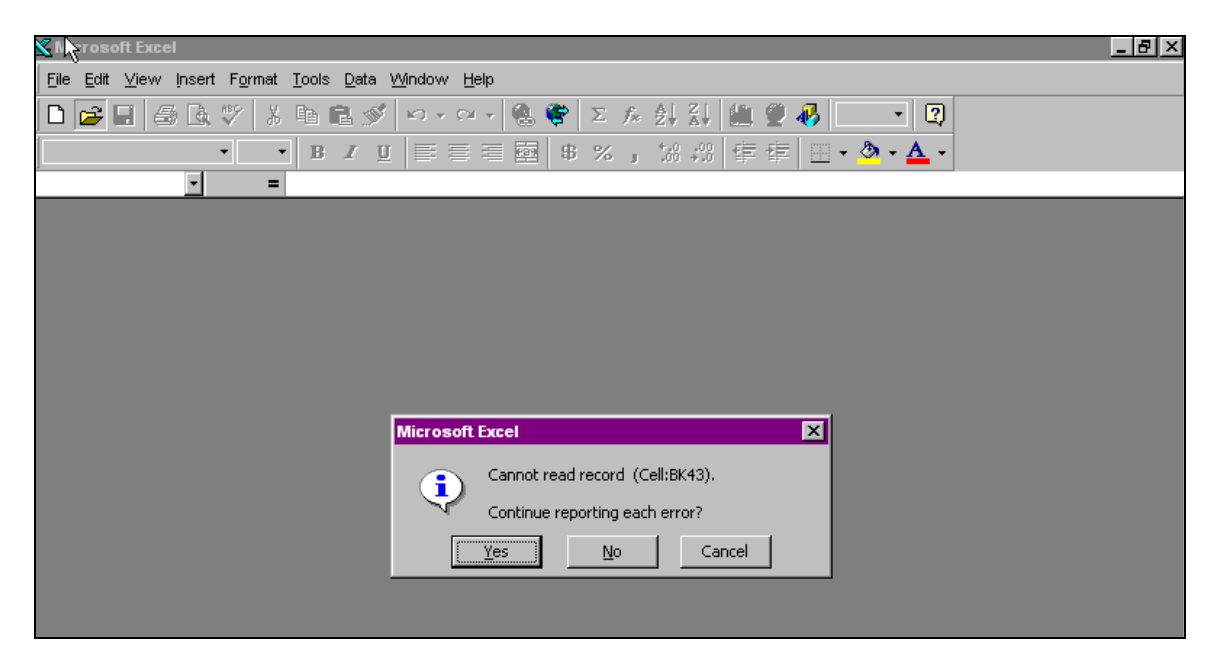

| X Vicrosoft Excel                                                                     |
|---------------------------------------------------------------------------------------|
| Elle Edit View Insert Format Iools Data Window Help                                   |
| □ 🚅 🖩 🥌 欧 🌮 🕺 咱 ឧ ダ ロ・ロ・ 🕲 💝 Σ ۶ 約 計 🏦 🔮 🤴 💶 📲                                        |
| <ul> <li>B I U 目 目 目 図 第 % , % 综 信 信 団 • ◇ • ▲ •</li> </ul>                           |
|                                                                                       |
|                                                                                       |
|                                                                                       |
|                                                                                       |
|                                                                                       |
|                                                                                       |
|                                                                                       |
|                                                                                       |
|                                                                                       |
| Microsoft Excel cannot convert some of the cells. The total number of errors found is |
|                                                                                       |
| ОК                                                                                    |
|                                                                                       |
|                                                                                       |
|                                                                                       |

| <b>X</b> Nic | rosoft E         | ccel                             |                            |        |                 |                     |              |                      | _ 8 ×  |
|--------------|------------------|----------------------------------|----------------------------|--------|-----------------|---------------------|--------------|----------------------|--------|
| Eile         | <u>E</u> dit ⊻ie | w <u>I</u> nsert F <u>o</u> rmat | <u>T</u> ools <u>D</u> ata | Window | <u>H</u> elp    |                     |              |                      |        |
| ÏDı          | ÷                | arv X                            | B 2 4                      | 10-0   | cu 🗸 🍓 🖤 🗵      | _f≈ ≜  Z            | 1 🖤 🎜   100% | • • ?                |        |
| II Couri     | er               | • 10 •                           | B Z                        |        |                 | 3 00. 0.+           |              | - A -                |        |
| ]]           | CUM              |                                  |                            |        |                 | =   0. + 00. 1 <    | F #   U · 🎽  |                      |        |
| -            | 50M              | <u> </u>                         | 7QDDAVE                    | Q      |                 |                     |              |                      |        |
| 1a 1a        | 456010.w         | k1 [Read-Only]                   |                            |        |                 |                     |              |                      |        |
|              | A                | B                                | С                          | D      | E               | F                   | G            | H                    |        |
| 1            | 7QDDA            | VEQ                              |                            |        | FILE IN         | TOTAL INPUT         | 719          |                      |        |
| 2            | UTO-A            | ZTECAN                           |                            |        |                 |                     |              |                      |        |
| 3            | HARLE            | Y,HEIDI                          |                            |        | FDC DAT         | 21_4.00             | 2715         |                      |        |
| 5            | POSTE            | р то                             | 31-400                     | -      | BOOK BAL        | 13-Sep              | 2715         |                      |        |
| 6            | 10011            | 2 10                             |                            | _      | Doon Did        | 10 00p              | 2710         |                      |        |
| 7            | # ENT            | RIES                             | 19                         |        |                 |                     |              |                      |        |
| 8            | LAST             | LN#                              | 19                         |        | Microsoft Excel |                     | 3            |                      |        |
| 9            | MAX I            | N RECALC                         | 19                         |        |                 |                     |              |                      |        |
| 10           |                  |                                  |                            |        | Marra           | orror at cally PCE0 |              |                      |        |
| 11           | FILE             | IN                               | OWTO                       | 000    |                 | error acceii: basy  | FOURSTOR     | UENDOD               |        |
| 12           | o #              | V                                | V                          | VCD    | [[              | W 1                 | LOUESION     | VENDOR               |        |
| 14           | 14               | A<br>01_Jul_99                   | FDIT                       | А      | <u></u>         | <u></u>             |              | Α                    |        |
| 15           | 15               | 30-Jul-00                        | EDIT                       |        | GROSS           | WAGES               | HARLEY       | UA PAYROLL           |        |
| 16           | 16               | 30-Jul-00                        | EDIT                       |        | ERE             | WAGES               | HARLEY       | UA PAYROLL           |        |
| 17           | 17               | 30-Jul-00                        | EDIT                       |        |                 | K492074             | HARLEY       | AMARILLIS, MARIA FER | RNANDA |
| 18           | 18               | 31-Aug-00                        | EDIT                       |        | GROSS           | WAGES               | HARLEY       | UA PAYROLL           |        |
| 19           | 19               | 31-Aug-00                        | EDIT                       |        | ERE             | WAGES               | HARLEY       | UA PAYROLL           |        |
| 20           |                  |                                  |                            |        |                 |                     |              |                      |        |
| 1 21         |                  |                                  |                            |        |                 |                     |              |                      |        |

## 3) Click on X

| H T                 |
|---------------------|
|                     |
|                     |
|                     |
|                     |
|                     |
|                     |
|                     |
|                     |
|                     |
|                     |
|                     |
|                     |
|                     |
| ROLL                |
| ROLL                |
| LIS, MARIA FERNANDA |
| ROLL                |
| CLL                 |
|                     |
|                     |

## 4) Highlight and delete all the following rows.

|       | A1        | •              | = ADAVE.A | AND .    |          |                |           |                   |            |
|-------|-----------|----------------|-----------|----------|----------|----------------|-----------|-------------------|------------|
| 🔛 1a4 | 156010.wk | 1 [Read-Only]  |           |          |          |                |           |                   | _ 🗆 ×      |
|       | A         | В              | С         | D        | E        | F              | G         | H                 |            |
| 1     | ADAVE.    | AND            |           |          | FILE IN  | TOTAL INPUT    | 719       |                   |            |
| 2     | UTO-AZ    | TECAN          |           |          |          |                |           |                   |            |
| 3     | HARLEY    | ,HEIDI         |           |          |          |                |           |                   |            |
| 4     |           |                |           | -        | FRS BAL  | 31-Aug         | 2715      |                   |            |
| _5    | POSTED    | TO             | 31-Aug    |          | BOOK BAL | 13-Sep         | 2715      |                   |            |
| 6     |           | V or           |           | -        |          |                |           |                   |            |
| 7     | # ENTR    |                |           |          |          |                |           |                   |            |
| 8     | LAST L    | N# 🖺 Copy      |           |          |          |                |           |                   |            |
| 9     | MAX IN    | Ri 🔂 Paste     |           |          |          |                |           |                   |            |
| 10    |           | Paste          | Special   |          |          |                |           |                   |            |
| 11    | FILE I    | R              |           | 000      |          |                | DROMOROR  | WEWBOD            |            |
| 12    | L # ,     | Įnsert         |           | UCD<br>W | ZND REF  | ISI REF        | REQUESIOR | VENDOR            |            |
| 13    |           | Delete         | <b>N</b>  | Ä        | Å        | Å<br>CETNUMDED | Å         | Ä                 |            |
| 15    |           | 2 Clear        | Contents  |          | CROSS    | USE NUMBER     | HYDLEA    | ΠΑ ΡΑΥΡΟΤΤ        |            |
| 16    | 16        | 3              | 0000000   |          | FPF      | WAGES<br>NACES | HARLET    | UA PAVROLL        |            |
| 17    | 17        | 3 😭 Eorma      | at Cells  |          | ERE      | WA92074        | HARTEV    | AMARITITS MARIA I | FERNANDA   |
| 18    | 18        | 3 Row I        | Height    |          | GROSS    | WAGES          | HARLEY    | HA PAYROLL        | - BIGINIDE |
| 19    | 19        | 3 <u>H</u> ide | loight    |          | ERE      | WAGES          | HARLEY    | UA PAYROLL        |            |
| 20    |           | <u>U</u> nhid  | e         |          |          |                |           |                   |            |

5) Highlight and delete all entries after the final entry in the account.

| 184 | 56010.wl | (1 [Read-Only]   |                     |        |       |         |        | _ 🗆                       |
|-----|----------|------------------|---------------------|--------|-------|---------|--------|---------------------------|
|     | A        | В                | С                   | D      | E     | F       | G      | H                         |
| 1   | 15       | 30-Jul-00        | EDIT                |        | GROSS | WAGES   | HARLEY | UA PAYROLL                |
| 2   | 16       | 30-Jul-00        | EDIT                |        | ERE   | WAGES   | HARLEY | UA PAYROLL                |
| 3   | 17       | 30-Jul-00        | EDIT                |        |       | K492074 | HARLEY | AMARILLIS, MARIA FERNANDA |
| 4   | 18       | 31-Aug-00        | EDIT                |        | GROSS | WAGES   | HARLEY | UA PAYROLL                |
| 5   | 19       | <u>31-Auq-00</u> | EDIT                |        | ERE   | WAGES   | HARLEY | UA PAYROLL                |
| 6   |          |                  |                     |        |       |         |        |                           |
| 7   |          |                  |                     |        |       |         |        |                           |
| 8   |          |                  |                     |        |       |         |        |                           |
| 9   |          |                  |                     |        |       |         |        |                           |
| 11  |          |                  |                     |        |       |         |        |                           |
| 12  |          | 2                | K Cut               |        |       |         |        |                           |
| 13  |          | E                | Conv                |        |       |         |        |                           |
| 14  |          |                  |                     |        |       |         |        |                           |
| 15  |          |                  | E Lasie             |        |       |         |        |                           |
| 16  |          |                  | Paste <u>S</u> p    | ecial  |       |         |        |                           |
| 17  |          |                  | Incort              |        |       |         |        |                           |
| 18  |          |                  | insen               |        |       |         |        |                           |
| 19  |          |                  | <u>D</u> elete      |        |       |         |        |                           |
| 20  |          |                  | Clear Co <u>r</u>   | itents |       |         |        |                           |
| 21  |          |                  |                     | - 11 - |       |         |        |                           |
| 22  |          | 2                | ≝r <u>F</u> ormat C | elis   |       |         |        |                           |
| 23  |          |                  | <u>R</u> ow Heig    | ght    |       |         |        |                           |

6) Save the Excel spreadsheet in your folder on SBS server. The folder will be most likely named X:\ drive. For this example, the file will be named Sample.xls

| Eiles i | <u>E</u> dit <u>V</u> iev | ∾ <u>I</u> nsert F <u>o</u> r | mat        | <u>T</u> ools <u>D</u> a | ta <u>W</u> | indow  | Help  |      |      |              |                    |         |            |         |              |                |             |          |        |      |
|---------|---------------------------|-------------------------------|------------|--------------------------|-------------|--------|-------|------|------|--------------|--------------------|---------|------------|---------|--------------|----------------|-------------|----------|--------|------|
| 0       | ê 🔒                       | a 🖗                           | Ж          | <b>1</b>                 | 1           | k∩ +   | Cii + | ۹. 📢 | Σ    | f* 2         | ↓ Z↓               |         | <b>9</b> 🕹 | 100%    | 6 -          | 2              |             |          |        |      |
| Courie  | er                        | - 10                          | <b>.</b> - | BI                       | U           | F      | ≣≣    | •••  | \$ % | έ,           | 00. 00.<br>00 + 00 | ŧ       | f 🗖 🗌      | - 👌     | • - <u>A</u> | •              |             |          |        |      |
|         | D15                       | <b>•</b>                      | =          |                          |             |        |       |      |      |              |                    |         |            |         |              |                |             |          |        |      |
| 🔡 1a4   | 56010.wl                  | k1 [Read-On                   | y]         |                          |             |        |       |      |      |              |                    |         |            |         |              |                |             |          | _ [    | ١×   |
|         | A                         | В                             |            | С                        |             | D      |       | E    |      |              | F                  |         | G          |         |              |                |             | H        |        | -    |
| 1       | 15                        | 30-Jul                        | -00        | EDIT                     |             |        | GROS  | S    |      | WAGE         | 5                  | HA      | ARLEY      |         | UA           | PAYR(          | OLL         |          |        |      |
| 2       | 16                        | 30-Jul-                       | -00        | EDIT                     |             |        | ERE   |      |      | WAGE         | 5074               |         | ARLEY      |         | UA<br>1 VA   | PAYR(          | OLL<br>TC N | (1 D T 1 | FFDUAN | ID 3 |
| 3       | 19                        | 30-Jul-<br>31-Aug             | -00        | EDII                     |             |        | GROS  | 20   |      | K492<br>MAGE | 074.<br>⊑          | ня<br>Ц | ARLEY      |         | AMA<br>III   | RILL.<br>DAVD( | 15,8<br>OTT | IARIA    | FERNAN | DE   |
| 5       | 19                        | 31-Aug                        | -00        | EDIT                     |             |        | ERE   |      |      | WAGE         | 5                  | H       | ARLEY      |         | UA           | PAYR           | OLL         |          |        |      |
| 6       |                           | Sove Ac                       |            |                          |             |        |       |      |      |              |                    |         |            |         | 1            | 2              |             |          |        |      |
| 7       |                           | Save As                       |            |                          |             |        |       |      |      |              |                    | _       |            |         |              |                |             |          |        |      |
| 8       |                           | Save in:                      | ا 💋 (      | Desktop                  |             |        |       | •    |      | ۱            | <u> </u>           |         |            | Z       |              |                |             |          |        |      |
| 9       |                           | My Com                        | puter      |                          | _           | _      | _     | _    | _    | _            | _                  | _       | _          |         | S            | ave            |             |          |        |      |
| 11      |                           | My Doc                        | ument      | s                        |             |        |       |      |      |              |                    |         |            |         |              |                |             |          |        |      |
| 12      |                           | 🛛 🚉 Networl                   | k Neig     | hborhood                 |             |        |       |      |      |              |                    |         |            |         | Ca           | ancel          |             |          |        |      |
| 13      |                           | 🗋 Install                     |            |                          |             |        |       |      |      |              |                    |         |            |         | Opti         | ions           | -1          |          |        |      |
| 14      |                           | 🛛 🖃 Databa:                   | se on      | 'Sbs' (F)                |             |        |       |      |      |              |                    |         |            |         |              |                |             |          |        |      |
| 15      |                           | Peterse                       | n on ':    | 5bs' (E)                 |             |        |       |      |      |              |                    |         |            |         |              |                |             |          |        |      |
| 16      |                           |                               |            |                          |             |        |       |      |      |              |                    |         |            |         |              |                |             |          |        |      |
| 10      |                           |                               |            |                          |             |        |       |      |      |              |                    |         |            |         |              |                |             |          |        |      |
| 19      |                           |                               |            |                          |             |        |       |      |      |              |                    |         |            |         |              |                |             |          |        |      |
| 20      |                           | Eile e energi                 | ि          | ample                    |             |        |       |      |      |              | ิส โ ง             | Aalza   | curo       | tha f   | :10 i        |                | ad          |          |        |      |
| 21      |                           | rile <u>n</u> ame:            | 12         | anipie                   |             |        |       |      |      |              |                    | viake   | sure       |         | neis         | s sav          | eu          |          |        |      |
| 22      |                           | Save as typ                   | e: 🚺       | licrosoft E              | xcel V      | /orkbo | ok    |      |      |              | • a                | is an   | Exce.      | I file. |              |                |             |          |        |      |
| 23      |                           |                               |            |                          |             |        |       |      |      |              |                    |         |            |         |              |                |             |          |        |      |

7) Repeat step 1-3 for the second account.

|    | A        |          | В                 | С     | D   | E        | F             |      | G              |            | H |
|----|----------|----------|-------------------|-------|-----|----------|---------------|------|----------------|------------|---|
| 1  | ADAVE    | . AND    |                   |       |     | FILE IN  | TOTAL I       | IPUT | (2,699)        |            |   |
| 2  | SUMME    | R SE     | SSION             |       |     |          | 1             |      |                |            |   |
| 3  | VEBER    | , GWE    | NDOLYN            |       |     |          | 1             |      |                |            |   |
| 4  |          |          | 🔏 Cut             | -     | -   | FRS BAL  | 31 <b>†</b> J | ul   | 2699           |            |   |
| 5  | POSTE    | D TC     | BB Conv           |       |     | BOOK BAL | 12-9          | Sep  | 2699           |            |   |
| 6  |          |          | E Sold A          |       | -   |          | 1             |      |                |            |   |
| 7  | # ENT    | RIES     | E Paste           |       |     |          | 1             |      |                |            |   |
| 8  | LAST     | LN#      | Paste Spa         | ecial |     |          | 1             |      |                |            |   |
| 9  | MAX L    | N RE     |                   |       |     |          |               |      |                |            |   |
| 10 |          |          | Insert            |       |     |          | 1             |      |                |            |   |
| 11 | FILE     | IN       | <u>D</u> elete    |       |     |          |               |      |                |            |   |
| 12 | #        |          | Clear Co <u>n</u> | tents | CCD | 2ND REF  | . 19r RE      | CF.  | REQUESTOR      | VENDOR     |   |
| 13 | Q        | × _      |                   |       | X   | X        |               | -    | X              | X          |   |
| 14 | 14       | 3        | 😭 Eormat Ce       | ells  |     |          | GEINUMBE      | LK   | DETTED         | DETIENTIE  |   |
| 15 | 15       | . J<br>ດ | <u>R</u> ow Heig  | ht    |     |          | REV           |      | BEVER          | REVENUE    |   |
| 10 | 10       | ა<br>ი   | Hide              |       |     | CUDD     | REV           |      | BEVER          | REVENUE    |   |
| 10 | 10       | ა<br>ი   | Linkida           |       |     | SUFF     | WAGED         |      | DEVER          | UA FAIROLL |   |
| 10 | 10       | ა<br>ე   | Unnide            |       |     | CHIDD    | WAGES         |      | Dever<br>Deved | UA FAIROLL |   |
| 20 | 20       | 21       | - <u>Hug</u> -00  | FDIT  |     | FPF      | WAGES         |      | BEVER          | UA PATROLL |   |
| 21 | <u> </u> |          |                   |       |     |          | W140-J14-1    |      |                |            |   |
| 22 |          |          |                   |       |     |          |               |      |                |            |   |
| 22 |          |          |                   |       |     |          |               |      |                |            |   |

8) Copy the data from the second account (Ignore the GETNUMBER on  $1^{st}$  REF)

9) Paste the copy data into the Excel file create earlier. (Sample.xls). The highlighted data are newly pasted data.

| 📓 Sar | nple        |                    |      |   |       |         |        |                           |
|-------|-------------|--------------------|------|---|-------|---------|--------|---------------------------|
|       | A           | В                  | С    | D | E     | F       | G      | H                         |
| 1     | 15          | 30-Jul-00          | EDIT |   | GROSS | WAGES   | HARLEY | UA PAYROLL =              |
| 2     | 16          | 30-Jul-00          | EDIT |   | ERE   | WAGES   | HARLEY | UA PAYROLL                |
| 3     | 17          | 30-Jul-00          | EDIT |   |       | K492074 | HARLEY | AMARILLIS, MARIA FERNANDA |
| 4     | 18          | 31-Aug-00          | EDIT |   | GROSS | WAGES   | HARLEY | UA PAYROLL                |
| 5     | 19          | <u>31-Auq-00</u>   | EDIT |   | ERE   | WAGES   | HARLEY | UA PAYROLL                |
| 6     | 15          | 31-Jul-00          | EDIT |   |       | REV     | BEVER  | REVENUE                   |
| _7    | 16          | 31-Jul-00          | EDIT |   |       | REV     | BEVER  | REVENUE                   |
| 8     | 17          | 31-Jul-00          | EDIT |   | SUPP  | WAGES   | BEVER  | UA PAYROLL                |
| 9     | 18          | 31 <u>-</u> Jul-00 | EDIT |   | ERE   | WAGES   | BEVER  | UA PAYROLL                |
| 10    | 19          | 31-Aug-00          | EDIT |   | SUPP  | WAGES   | BEVER  | UA PAYROLL                |
| 11    | <u>, 20</u> | <u>31-Aug-00</u>   | EDIT |   | ERE   | WAGES   | BEVER  | UA PAYROLL                |
| 12    | -           |                    |      |   |       |         |        |                           |
| 13    |             |                    |      |   |       |         |        |                           |

10) Repeat steps 8-10 for all accounts. Remember to save constantly.

|          | S1           | <b>-</b>  | = #N/A |      |      |              |             |      |   |    |          |       |
|----------|--------------|-----------|--------|------|------|--------------|-------------|------|---|----|----------|-------|
| 🔡 1a4    | 156010.wk1 [ | Read-Only | 1      |      |      |              |             |      |   |    |          | _ 🗆 🗵 |
|          | R            | S 🖌       | T      | υ    | V    | U U          | X           | Y    | Z | 44 | AB       |       |
| 1        | 1A456010     | #N∕A      | 1300   | 1300 | #N⁄A | #N⁄A         | #N⁄A        | #N⁄A | D |    | TFRS IN  | =     |
| 2        | 1A456010     | #N⁄A      | 2000   | 2000 | #N⁄A | #N⁄A         | #N⁄A        | #N⁄A | D |    | TFRS OUT |       |
| 3        | 1A456010     | #N⁄A      | 3000   | 3000 | #N⁄A | #N⁄A         | #N∕A        | #N/A | D |    |          | TOTAL |
| 4        | 1A456010     | #N⁄A      | 1300   | 1300 | #N/A | #N⁄A         | #N⁄A        | #N/A | D |    |          |       |
| 5        | 1A456010     | #N⁄A      | 2000   | 2000 | #N⁄A | #N ∠λ        | #N∠λ        | #N⁄A | D |    |          |       |
| 6        |              |           |        |      |      | ∦ Cut_       |             |      |   |    |          |       |
| 7        |              |           |        |      |      | 🖹 Copy       |             |      |   |    |          |       |
| 8        |              |           |        |      |      | 🔜 Paste      |             |      |   |    | <u>#</u> |       |
| 9        |              |           |        |      |      | Paste 9      | Special     |      |   |    | L        |       |
| 10       |              |           |        |      |      |              | 20000101111 |      |   |    |          |       |
| 11       |              |           |        |      |      | Insert       |             |      |   |    |          |       |
| 12       |              |           |        |      |      | Delete       |             |      |   |    |          |       |
| 13       |              |           |        |      |      | <u>Class</u> | 2.1         |      |   |    |          |       |
| 14       | 1            |           |        |      |      | Clear C      | oments      |      |   |    |          |       |
| 15       |              |           |        |      |      | P Eormat     | Cells       |      |   |    |          |       |
| 17       |              |           |        |      |      |              | Local.      |      |   |    |          |       |
| 19       | 1            |           |        |      |      | Column       | i vviatn    |      |   |    |          |       |
| 19       | 1            |           |        |      |      | <u>H</u> ide |             |      |   |    |          |       |
| 20       | 1            |           |        |      |      | Unhide       |             |      |   |    |          |       |
| 21       | 1            |           |        |      |      |              |             |      |   |    |          |       |
| <u> </u> |              |           |        |      |      |              |             |      |   |    |          |       |

11) Highlight and delete all columns after S column and forward.

12) Convert column B data type to Date field. Highlight column B, right click, choose <u>F</u>ormat Cell and choose the following options and click OK.

|    | \$1 | - =       | 7/30/2000 |                  |                   |                       |                 |                  |   |
|----|-----|-----------|-----------|------------------|-------------------|-----------------------|-----------------|------------------|---|
|    | A   | В         | С         | ~                | -                 |                       |                 |                  | Н |
| 1  |     | 30-Jul-00 | EDIT      | Format Ce        | ls                |                       |                 | <u>?×</u>        |   |
| 6  |     | 31-Jul-00 | EDIT      | C Altrachian     |                   |                       | 1               | <u> 1</u>        |   |
| 7  |     | 31-Jul-00 | EDIT      | Number           | Alignment         | Font   Border         | Patterns        | Protection       |   |
| 8  |     | 31-Jul-00 | EDIT      | <u>C</u> ategory |                   | Sample                |                 |                  |   |
| 9  |     | 31-Jul-00 | EDIT      | General          | <b>A</b>          | 07/28/99              |                 |                  |   |
| 10 |     | 31-Aug-00 | EDIT      | Number           |                   |                       |                 |                  |   |
| 11 |     | 31-Aug-00 | EDIT      | Currency         |                   | Type:                 |                 |                  |   |
| 12 |     |           |           | Date             | ig 👘              | 3/4                   |                 | <b>▲</b>         |   |
| 13 |     |           |           | Time             |                   | 3/4/97                |                 |                  |   |
| 14 |     |           |           | Percenta         | ge                | 4-Mar                 |                 |                  |   |
| 15 |     |           |           | Fraction         |                   | 4-Mar-97              |                 |                  |   |
| 16 |     |           |           | Scientific       |                   | 04-Mar-97             |                 |                  |   |
| 17 |     |           |           | Special          |                   | Mar-97                |                 |                  |   |
| 18 |     |           |           | Custom           | $\mathbf{\nabla}$ | JMarch-97             |                 | <u> </u>         |   |
| 19 |     |           |           |                  |                   |                       |                 |                  |   |
| 20 | ]   |           |           |                  |                   |                       |                 |                  |   |
| 21 |     |           |           | Date form        | ats display date  | e and time serial nur | mbers as date v | alues. Lise Time |   |
| 22 |     |           |           | formats to       | display just th   | e time portion.       |                 |                  |   |
| 23 |     |           |           |                  |                   |                       |                 |                  |   |
| 24 | 1   |           |           |                  |                   |                       |                 |                  |   |
| 25 | 1   |           |           |                  |                   |                       |                 |                  |   |
| 26 | 1   |           |           |                  |                   |                       | OK              |                  |   |
| 27 | 1   |           |           |                  |                   |                       | OK              |                  |   |
| 20 |     |           |           |                  |                   |                       |                 |                  |   |

13) For column M and N, convert it to text field.

14) On Column S, add the Account Type for each transaction. This can be done by clicking Data→ Filter → AutoFilter. Then on column R, select an account from the drop down box. This will display record for account 1A200127 only.

|     | L        | М     | N      | 0                     |   | Р  | Q        | R        | S |
|-----|----------|-------|--------|-----------------------|---|----|----------|----------|---|
| 1   | 373.80   | 731 🗖 | 🖌 🔍 WT | Supplemental Pay      | • | 0_ | PSWAGE   | 1A45601- |   |
| 2   | 5.60     | 731   | ER     | Expense               |   | 0  | PSERE (4 | All)     |   |
| 3   | 150.00   | 731   | OP     | Technical Consultants |   | 0  | ODOPE    | op 10)   |   |
| 4   | 186.90   | 831   | 0 WT   | Supplemental Pay      |   | 0  | PSWAG 1  | A200127  |   |
| 5   | 2.80     | 831   | 0 ER   | Expense               |   | 0  | PSERE 1  | A456010  |   |
| 6   | -5000.00 | 731   | WT     | Supplemental Pay      |   | 0  | PSWAGE   | 1A200127 |   |
| 7   | -375.00  | 731   | ER     | Expense               |   | 0  | PSERE    | 1A200127 |   |
| 8   | 1434.17  | 731   | WT     | Supplemental Pay      |   | 0  | PSWAGE   | 1A200127 | - |
| 9   | 150.09   | 731   | ER     | Expense               |   | 0  | PSERE    | 1A200127 |   |
| 10  | 1020.00  | 831   | WT     | Supplemental Pay      |   | 0  | PSWAGE   | 1A200127 |   |
| 11  | 71.40    | 831   | ER     | Expense               |   | 0  | PSERE    | 1A200127 |   |
| 12  |          |       |        |                       |   |    |          |          |   |
| 13  |          |       |        |                       |   |    |          |          |   |
| 1.4 |          |       |        |                       |   |    |          |          |   |

15) Type in the corresponding account type for account 1A200127 in column S. (State, Cash Budgeted Local, Grant, Budgeted Local, Summer) and drag it until the final transaction in the account.

|    | (                 | 0     | Р | Q        | R           | S     | Т |
|----|-------------------|-------|---|----------|-------------|-------|---|
| 1  | WT Supplemental H | Pay 💌 | 0 | PSWAGE 🗸 | ]1A456010 토 | STATE |   |
| 6  | WT Supplemental H | Pay   | 0 | PSWAGE   | 1A200127    |       | • |
| 7  | ER Expense        |       | 0 | PSERE    | 1A200127    |       |   |
| 8  | WT Supplemental H | Pay   | 0 | PSWAGE   | 1A200127    |       |   |
| 9  | ER Expense        |       | 0 | PSERE    | 1A200127    |       |   |
| 10 | WT Supplemental H | Pay   | 0 | PSWAGE   | 1A200127    |       |   |
| 11 | ER Expense        |       | 0 | PSERE    | 1A200127    |       |   |
| 12 |                   |       |   |          |             |       |   |
| 13 |                   |       |   |          |             |       |   |
| 14 |                   |       |   |          |             |       |   |

|    |           |        | 0   |   | Ρ   | Q        | R       |      | S     |             | Т       |            |
|----|-----------|--------|-----|---|-----|----------|---------|------|-------|-------------|---------|------------|
| 1  | WT Supple | mental | Pay | • | 0 💌 | PSWAGE - | 1A45601 | LO 토 | STATE |             |         |            |
| 6  | WT Supple | mental | Pay |   | 0   | PSWAGE   | 1A20012 | 27   | STATE |             |         |            |
| 7  | ER Expens | e      |     |   | 0   | PSERE    | 1A20012 | 27   | STATE |             |         |            |
| 8  | WT Supple | mental | Pay |   | 0   | PSWAGE   | 1A20012 | 27   | STATE |             |         |            |
| 9  | ER Expens | e      |     |   | 0   | PSERE    | 1A20012 | 27   | STATE |             |         |            |
| 10 | WT Supple | mental | Pay |   | 0   | PSWAGE   | 1A20012 | 27   | STATE |             |         |            |
| 11 | ER Expens | e      |     |   | 0   | PSERE    | 1A20012 | 27   | STATE |             | Drag ui | ntil final |
| 12 |           |        |     |   |     |          |         |      | •     | transaction |         |            |
| 13 |           |        |     |   |     |          |         |      |       |             |         |            |
| 14 |           |        |     |   |     |          |         |      |       |             |         |            |
| 15 |           |        |     |   |     |          |         |      |       |             |         |            |

16) Repeat steps 12-14 for all accounts. Remember to save constantly.

- 17) Delete all data in row A by highlighting column A and hitting the Delete key on the KEYBOARD. Do not click on delete using the mouse. This will delete the entire row.
- 18) Change 731 by typing 7/31 and dragging it to the end of the final transaction. Repeat for all PTD and EPD.

| 2        | L        | M      | N      |              | 0     |   |    | P Q      | R          | S         |  |
|----------|----------|--------|--------|--------------|-------|---|----|----------|------------|-----------|--|
| 1        | 373.80   | 7/31   | 🚽 WT   | Supplementa  | l Pay |   | -  | 💽 PSWAG  | E🖬 1A45601 | D 🗾 STATE |  |
| 6        | -5000.00 | 7/31   | WT     | Supplementa  | l Pay |   |    | 0 PSWAG  | E 1A20012  | 7 STATE   |  |
| 7        | -375.00  | 7/31   | ER     | Expense      |       |   |    | 0 PSERE  | 1A20012    | 7 STATE   |  |
| 8        | 1434.17  | 7/31   | WT     | Supplementa  | l Pay |   |    | 0 PSWAG  | E 1A20012  | 7 STATE   |  |
| 9        | 150.09   | 7/31   | ER     | Expense      |       |   |    | 0 PSERE  | 1A20012    | 7 STATE   |  |
| 12       |          |        |        |              |       |   |    |          |            |           |  |
| 13       |          |        |        |              |       |   |    |          |            |           |  |
|          |          |        |        |              |       |   |    |          |            |           |  |
| <b>.</b> | L        | M      | N      |              | 0     |   | Р  | Q        | R          | S         |  |
| 1        | 373.80 👻 | 8/31   | 💌 WT 🗄 | Supplemental | Pay   | • | 0. | PSWAGE - | 1A456010 토 | STATE     |  |
| 10       | 1020.00  | 8/31   | UT :   | Supplemental | Pay   |   | 0  | PSWAGE   | 1A200127   | STATE     |  |
| 11       | 71.40    | 8/31 J | ER (   | Expense      |       |   | 0  | PSERE    | 1A200127   | STATE     |  |
| 12       | -        | -      |        |              |       |   |    |          |            |           |  |

- 19) Repeat step 18 for column N.
- 20) Then, click <u>Data</u>  $\rightarrow$  <u>Filter</u>  $\rightarrow$  Auto<u>Filter</u> to remove Auto<u>Filter</u>
- 21) Format column L as currency.

| Format Cells                                                                                                    |
|----------------------------------------------------------------------------------------------------|
| Number       Alignment       Font       Border       Patterns       Protection         Category:       Sample       6,448.50         Number       Decimal places:       2       2         Currency       Decimal places:       2       2         Accounting       Dymbol:       None       Image: Symbol:         Time       None       Image: Symbol:       Image: Symbol:         Percentage       None       Image: Symbol:       Image: Symbol:         Scientific       -1,234.10       Image: Symbol:       Image: Symbol:         Special       Image: Symbol:       Image: Symbol:       Image: Symbol:         Currency formats are used for general monetary values.       Use Accounting (1,234.10)       Image: Symbol:         Currency formats are used for general monetary values.       Use Accounting formats to align decimal points in a column. |
| OK Cancel                                                                                                    |

- 22) For the rest of the columns, set them to text fields except for Column A.
- 23) Make sure all the columns are in the following order in Excel:

| ID   | Date      | CNTR  | CCD  | Refe | erence_ID | 2nd Reference | Requestor | Vendor_ID | Memo | Uni Code | Cnr | Price  | PTD | EPD |
|------|-----------|-------|------|------|-----------|---------------|-----------|-----------|------|----------|-----|--------|-----|-----|
| ier) |           |       |      |      |           |               |           |           |      |          |     | \$0.00 |     |     |
| De   | scriptior | n Rbc | Cate | gory | Account   | Туре          |           |           |      |          |     |        |     |     |
|      |           |       |      |      |           |               |           |           |      |          |     |        |     |     |

24) Please email <u>ngelaine@email.arizona.edu</u> or <u>mclinch@email.arizona.edu</u> to load the data to your SBS BookKeeping system.